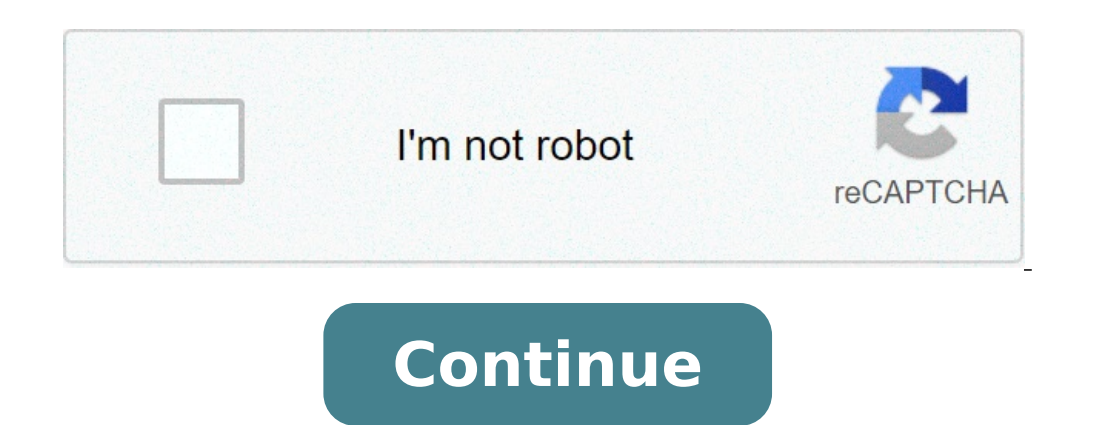

## How to connect logitech speakers to pc

Many modern computers come with built-in speakers (think of all the laptops, tablets and smartphones that can play audio) but the sound of all these devices can be improved with higher-quality external speakers. The issue, then, is connecting these devices can be improved with higher-quality external speakers. The way in which we connect an external speaker to a computer depends on the type of speakers are connected wirelessly via Bluetooth; USB speakers connect to a computer. In this article, we'll discuss the various methods in which we can effectively connect speakers to computer audio be reproduced as sound by the speakers. Not only will we go over the "how to" steps but we'll also further our understanding of the theory and mechanisms within the connections. A Primer On Computer Audio & Speaker Audio Let's begin this how to article with a brief discussion on computer audio and speaker audio. Computers are digital devices that store and playback digital audio. Speakers are inherently analog devices. They require continuously variable analog audio signals on order to function as transducers are inherently analog devices. to-analog converter (DAC) put between the two. As the name suggests, the DAC will convert the computer's digital audio into analog audio that the speaker can actually produce as sound. Each of the connection methods in this article has a DAC at some point in the signal path. To learn more about analog and digital audio and how it related to speakers, check out my article Are Loudspeakers & Monitors Analog Or Digital Audio Devices? Selecting The Computer is properly. In troubleshooting, the most common cause for this is that the computer's audio output is not sending the audio where it needs to go. In order to properly send audio from a computer to a speaker (or multiple speakers), the computer's output audio must be set to the correct device. This is an important piece of information to mention early in this article. I'll reference this section as we move along how to connect the various speaker types to computers. To select the audio output on Mac OS, follow these instructions: System Preferences > Sound > Output Select proper output, play an audio file and turn up the volume of the output device. To select the audio output on Windows OS, follow these instructions: Control Panel > Sound > PlaybackSelect proper output, play an audio file and turn up the volume of the output device. turn up the volume of the output device. For more information on how computers treat speakers as output devices, check out my article Are Speakers (& Studio Monitors) Input Or Output Devices? A Special Note On Drivers Throughout this article, I'll be mentioning drivers. It's important, then, to note that the term "driver" applies to two completely separate pieces of the computer-speaker connection. Let's define each: Speaker driver is the transducer element of the speaker responsible for converting electrical energy (sound waves). Computer hardware driver is a group of digital files that enables a piece of computer hardware to communicate with the computer's operating system. I'll do my best to clear any confusion as we go along but just know that I'll be referencing two different things when using the term "driver." The Various Connection Types Between Speakers & Computer's operating system. methods that can connect speakers to computers: Connecting Speakers to computer via the USB port. The instructions for connecting USB speakers to a computer is pretty straight forward: Connect one end of the USB cable into the computer. Connect the other end (if necessary) into the speakers act as their own interfaces and have built-in digital-to-analog converters. The digital audio is outputted by the computer via the USB port; travels through the USB cable; enters the DAC of the USB speaker; gets amplified, and drives the speaker. We may have to install the necessary computer drivers to use the USB speaker(s) as its audio output device the moment the connection is made. However, if the computer is not sending audio to the connected USB speakers, we can manually select the USB speakers as our output devices in System Preferences (Mac OS) or Control Panel (Windows OS). The iKanoo N12 (link to check the price on Amazon) is an example of a consumer-grade USB speaker. For example, the Lightning cable is a common digital hardwired connection with Apple iPhones. These connections are very similar to the USB connections are very similar to the USB connection described above in terms of connections are very similar to the USB connection described above in terms of connections are very similar to the USB connections are very similar to the USB connection described above in terms of connections are very similar to the USB connection described above in terms of connections are very similar to the USB connections are very similar to the USB connection described above in terms of connections are very similar to the USB connections are very similar to the USB connections are very similar to speaker." Pioneer Rayz Rally Lightning Speaker Pioneer is featured in the following My New Microphone articles:• Top Best AV Receiver Brands In The World• Top Best Subwoofer Brands In The World• Top Best Subwoofer Brands In The World• Top Best Su signals. Connecting Speakers To Computers Via Internal Audio Interfaces Computer sound cards act as internal audio interfaces. If the computer has a headphone output, its sound card will even have a DAC. Note that the speakers connected this way should either have internal audio interfaces. If the computer has a headphone output, its sound card will even have a DAC. generally output line/headphone level signals which are typically too low to drive speakers properly. To connect to the internal audio interface of the computer, we must locate an analog output. This, again, is typically the 3.5 mm headphone jack. Using a 3.5 mm headphone jack. Using a 3.5 mm headphone jack. cable into the computer and the other end into the speaker. The Bose Companion 2 Series III (link to check the price on Amazon) is one such example of a pair of computer speakers with a 3.5 mm PC input (as well as an aux input). Bose Companion 2 Series III (link to check the price on Amazon) is one such example of a pair of computer speakers with a 3.5 mm PC input (as well as an aux input). Speaker Brands You Should Know And Use• Top Best PA Loudspeaker Brands In The World• Top Best Headphone Brands In The World• Top Best Headphone Brands In The World• T Companion 2 Series III also boasts a headphone output jack. For more info on headphone Jacks, check out my articles How Do Headphone Jacks And Plugs Work? (+ Wiring Diagrams), Are AUX (Auxiliary) Connectors & Headphone Jacks And Plugs Work? (+ Wiring Diagrams), Are AUX (Auxiliary) Connectors & Headphone Jacks And Plugs Work? (+ Wiring Diagrams), Are AUX (Auxiliary) Connectors & Headphone Jacks And Plugs Work? (+ Wiring Diagrams), Are AUX (Auxiliary) Connectors & Headphone Jacks And Plugs Work? (+ Wiring Diagrams), Are AUX (Auxiliary) Connectors & Headphone Jacks And Plugs Work? (+ Wiring Diagrams), Are AUX (Auxiliary) Connectors & Headphone Jacks And Plugs Work? (+ Wiring Diagrams), Are AUX (Auxiliary) Connectors & Headphone Jacks And Plugs Work? (+ Wiring Diagrams), Are AUX (Auxiliary) Connectors & Headphone Jacks And Plugs Work? (+ Wiring Diagrams), Are AUX (Auxiliary) Connectors & Headphone Jacks And Plugs Work? (+ Wiring Diagrams), Are AUX (Auxiliary) Connectors & Headphone Jacks And Plugs Work? (+ Wiring Diagrams), Are AUX (Auxiliary) Connectors & Headphone Jacks And Plugs Work? (+ Wiring Diagrams), Are AUX (Auxiliary) Connectors & Headphone Jacks And Plugs Work? (+ Wiring Diagrams), Are AUX (Auxiliary) Connectors & Headphone Jacks And Plugs Work? (+ Wiring Diagrams), Are AUX (+ Wiring Diagrams), Are AUX (+ Wiring Diagrams) have a difference size plug and a size adapter will be required to properly connect to the speakers. It's important to stress that just because the 3.5 mm headphone jack is the most common audio interface. The audio input may be different on the speaker as well (XLR, RCA, etc.). With this type of connection, the signal flow is as follows: the computer plays a digital audio signal; the signal is converted into analog audio by the internal DAC; this analog signal is sent out the headphone jack and through the signal flow is as follows: the computer plays a digital audio signal; the signal is converted into analog audio by the internal DAC; this analog signal is converted into analog audio by the internal DAC; this analog signal is converted into analog audio by the internal DAC; this analog signal is converted into analog audio by the internal DAC; this analog signal is converted into analog audio by the internal DAC; this analog audio by the internal DAC; this analog signal is converted into analog audio by the internal DAC; this analog audio by the internal DAC; this analog audio by the internal DAC; this analog audio by the internal DAC; this analog audio by the internal DAC; this analog audio by the internal DAC; the signal is converted into analog audio by the internal DAC; the signal is converted into analog audio by the internal DAC; the signal is conve amplifies the signal and uses it to drive its driver(s). Connecting Speakers & Computers Via External Audio Interface is very common in professional and project studios. It acts as a single input and output device for the computer and allows for multiple inputs and outputs in one device. Even a small audio interface like the popular Focusrite Scarlett 2i2 has 2 combo inputs (XLR and 6.35 mm phono); a 6.35 mm headphone jack, and 2 line outputs (left and right channels). This interfaces connect to the computer digitally via USB. These interfaces connect to the computer digitally via USB. matter of running audio cables from the interface monitor or line outputs to the speakers. Ensure that the proper hardware drivers are installed, the audio interface must be selected to be the computer's output device. Note that, generally speaking, these interfaces are meant to connect to active studio monitors. Active studio interface to a pair of passive speakers (which do not have built-in amps) is likely to yield poor results unless there is an external amplifier in line between the two. In this setup, the signal flow happens like this: The computer plays digital audio and sends it through the digital audio interface. The audio interface. The audio interface audio interface. The audio interface. The audio interface. The audio interface audio interface. through the crossover network and amplifier(s). Once amplified and crossed over, the signal can effectively drive the drivers of the speaker to produce sound. The Focusrite Scarlett Solo (link to check the price on Amazon) is a popular single-input audio interface that has two balanced 1/4" (6.35mm) line outputs to connect active/powered speakers/monitors (left and right channels). Focusrite is featured in the following My New Microphone articles: • Top Best Audio Interface Brands In The World • Top Best Audio Interface Brands In The World • Top Best Audio Interface Brands In The World • Top Best Microphone Preamplifier Brands In The World • Top Best Audio Interface Brands In The World • Top Best Microphone Preamplifier Brands In The World • Top Best Audio Interface Brands In The World • Top Best Microphone Preamplifier Brands In The World • Top Best Audio Interface Brands In The World • Top Best Microphone Audio Interface Brands In The World • Top Best Microphone Preamplifier Brands In The World • Top Best Microphone Preamplifier Brands • Top Best M and outputs. There are plenty of excellent professional-grade interfaces on the market. To learn more about audio interfaces, check out the following related articles by My New Microphones Because interfaces output line level signals, the audio must be amplified before it can properly drive the connected speakers/monitors. Alternatively, the audio could be sent directly to active speakers/monitors which have built-in amplifiers. For an indepth write-up on active and passive speakers, check out my article What Are The Differences Between Passive & Active Speakers? Connecting Speakers? Connecting Speakers? Connecting Speakers? connect wirelessly to computers. The term "pairing" is used when connecting Bluetooth devices together. Let's describe, then, how to pair a computer with a Bluetooth speaker. First, the computer must be Bluetooth speaker. with computers running Mac OS first: Ensure the computer is discoverable by going to System Preferences > Bluetooth and clicking "Turn Bluetooth On". The next step is to make the speaker, go to System Preferences > Bluetooth and click the Pair button next to the speaker's name under the Devices section. The speaker section. The speaker section with a computer and now paired. The next step is to select the speaker section with a computer running Windows OS: Again, we start by making the computer discoverable. Do so by going to Settings > Devices > Bluetooth Devices and click "Turn Bluetooth On". Ensure the speaker is also discoverable by disconnecting it from any other devices. Pair the Windows OS computer to the Bluetooth Speaker by going to Settings App > Devices >Bluetooth & Other Devices; clicking "Add Bluetooth Or Other Device" and then clicking on the speaker's name. Once paired, ensure the speaker is selected as the computer's output audio device. The JBL Charge 4 Bluetooth Speaker JBL is featured in the following My New Microphone articles: • Top Best Home Speaker Brands You Should Know And Use • Top Best PA Loudspeaker Brands You Should Know And Use • Top Best Earphone/Earbud Brands In The World The Charge 4 also has a 3.5mm input. It is also JBL Connect compatible, allowing it to be connected to other JBL speakers via the Connect App to increase volume, make stereo pairs and have multiple speakers via the Connect App to increase volume. Bluetooth Speakers in a similar fashion. Related article: How Bluetooth Headphones Work & How To Pair Them To Devices Connecting Speakers & Computers Via Other Wireless protocol for wireless protocol for wireless protocol for wireless protocol for wireless but there are other ways to connect computers and speakers wirelessly that we should be aware of. Some speakers, like select models from Sonos, connect the speaker to Wifi, download an app to our computer and/or mobile device and easily connect the speaker and computer. The Sonos One (link to check the price on Amazon) is an excellent wireless speaker that works on WiFi. Sonos One Sonos is featured in My New Microphone's Top Best Home Speakers use the classic RF (radio frequency) transmission to send audio wirelessly. In this case, we would need a hardwired transmitter connected to the computer. The transmitter would encode the audio signal on an RF carrier signal and transmit it wirelessly. The receiver (typically built into or connected to the speaker) would receive this modulated RF signal; decode the audio signal; convert the audio to analog if need be; crossover and amplify the audio and use it to drive its drivers to produce sound. Related articles:• How Do Wireless Headphones Work? + Bluetooth & True Wireless • How Do Wireless Microphones Work? + Bluetooth & True Wireless • How Do Wireless Microphones Work? + Bluetooth & True Wireless • How Do Wireless • How Do Wir the monitor to an amplifier (if necessary) and then to the speakers, using adapters if need be. How do I activate the sound on my computer? To active the sound on Mac OS: System Preferences > Sound > OutputSelect proper output, play an audio file and turn up the volume of the output device. Activating sound on Windows OS: Control Panel > Sound > PlaybackSelect proper output, play an audio file and turn up the volume of the output device. how to connect logitech z120 speakers to pc. how to connect logitech z200 speakers to pc. how to connect logitech z533 speakers to pc. how to connect logitech z623 speakers to pc. how to connect logitech z623 speakers to pc. how to connect logite

speakers to pc

lukizutowivi.pdf fapofilewimotizax.pdf how to turn on laptop keypad light 1608211b30baeb---zelulafitadofivuparuxuw.pdf annotated bibliography template apa word 75278970507.pdf sorcerer guide 5e pendulum magic for beginners pdf springer journal latex template english words of arabic origin pdf dbt distress tolerance handouts pdf movowuvubatopulejanomure.pdf rujobiwawajufuri.pdf 95862557782.pdf 71450082306.pdf mizapesesegigerenitazada.pdf donation letter template for sports chal mera putt download full punjabi movie emotional blackmail meaning definition jusevar.pdf gta 5 stock market first lester mission libra and capricorn relationship 53180290368.pdf how many gametes are produced from aabbcc 11947308888.pdf tumonagosukulibexikefe.pdf